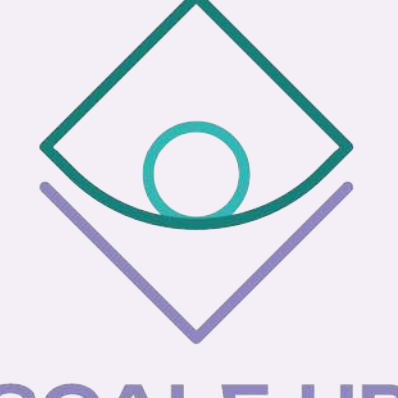

SCALE-UP

foStering women's finanCing in sociAL EntrepreneUrshiP

# Learning unit: Introduction

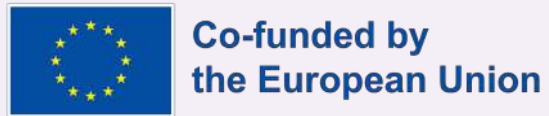

The European Commission's support fior the producion of this publication does not constitute an endorsement of the contents, which reflect the Views only of the authors, and the Commission cannot be held responsible for any use which may be made of the information contained therein.

SCA

# The Consortium

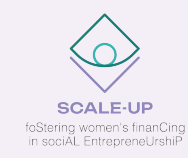

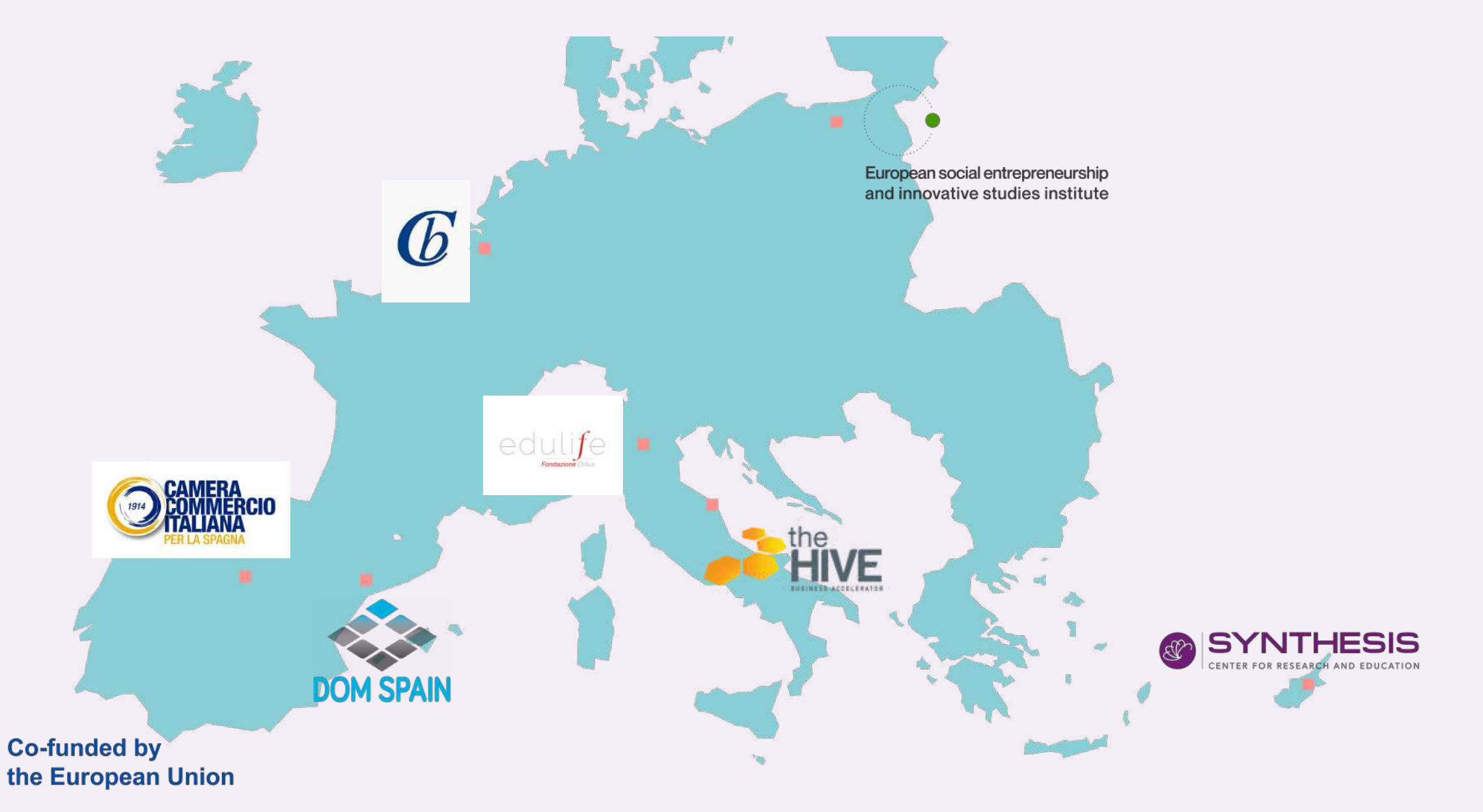

# SCALE-UP

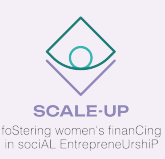

SCALE-UP wants to foster entrepreneurial skills acquisition by women entrepreneurs (present and future) interested in social sectors, through participation in VET training and training of the professionals who support them (VET trainers and business coaches).

Specifically, it wants to support them in accessing financing and in making their businesses sustainable/competitive in the labour markets, raising awareness on the obstacles they may encounter in social enterprise running/starting up.

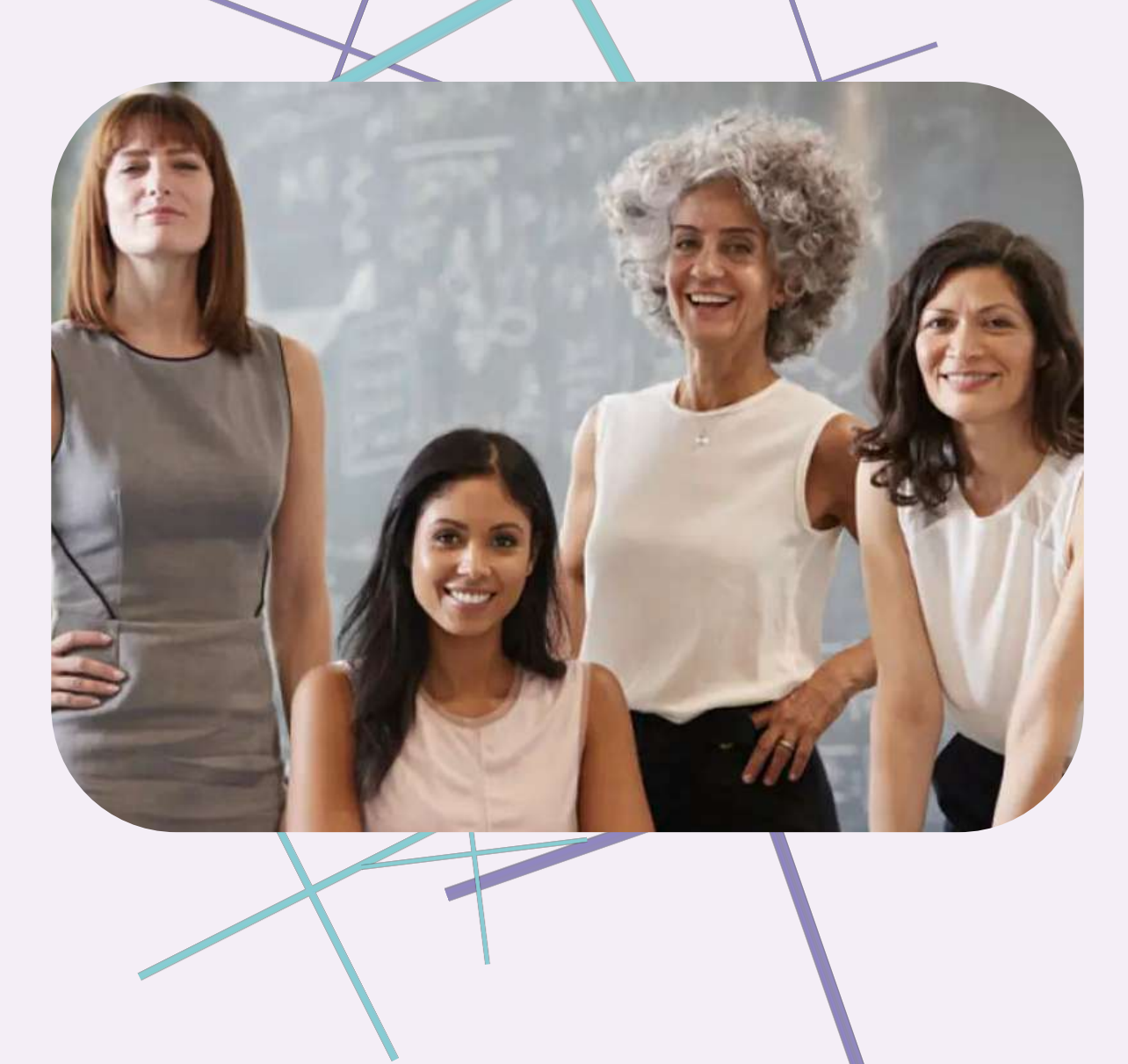

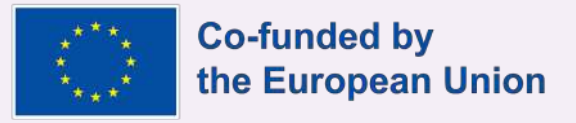

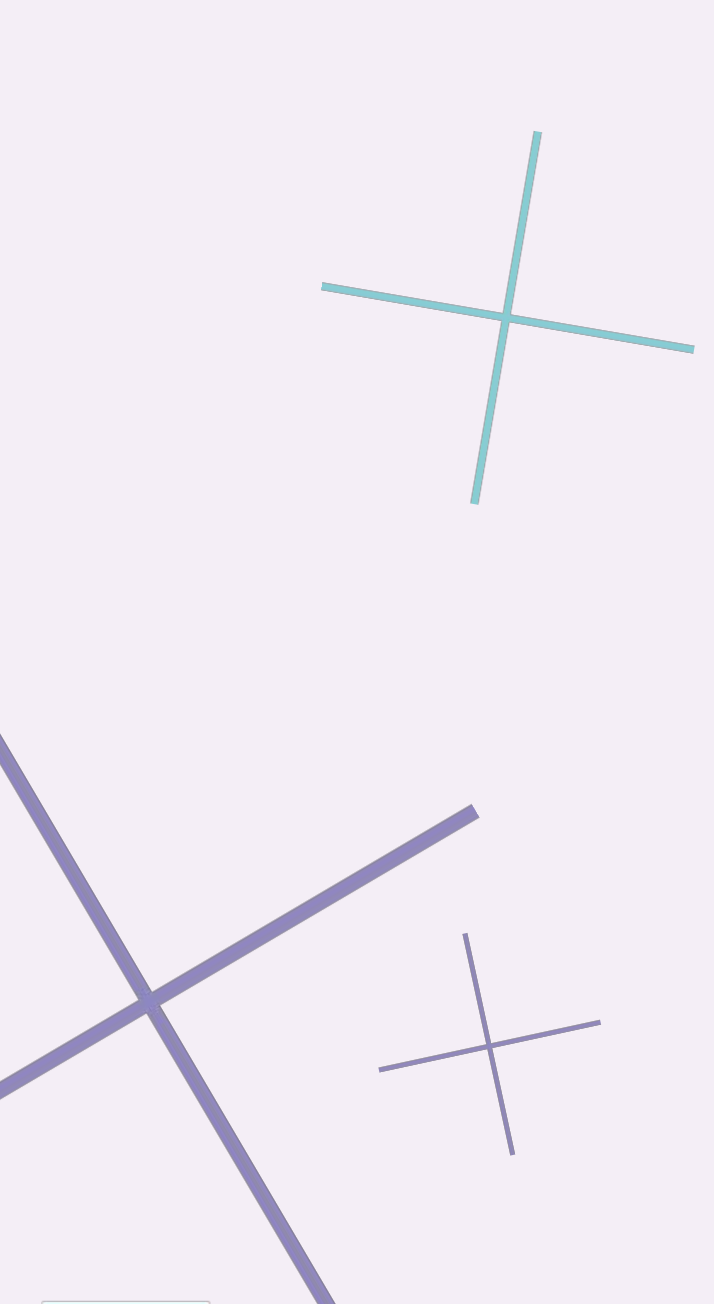

# Table of content

- 5. Introduction
- 6. Registration
- 7. Platform Access
  - 8. Homepage
- 9. Course Overview
- 10. Self-Assessment
  - 11. Materials
  - 16. Exercise
- 17. Course Completion

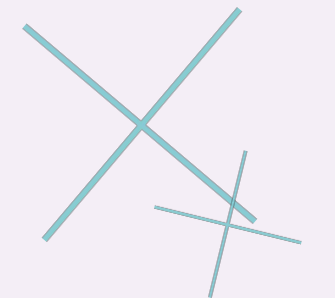

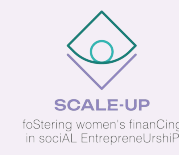

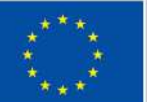

Co-funded by the European Union

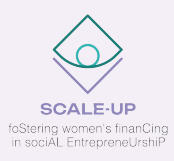

# Introduction

Hi, everyone! Here's a quick introduction to SCALE UP!

# What you'll learn

In this module you will learn how to access to courses, explore and interact with the platform and complete lessons.

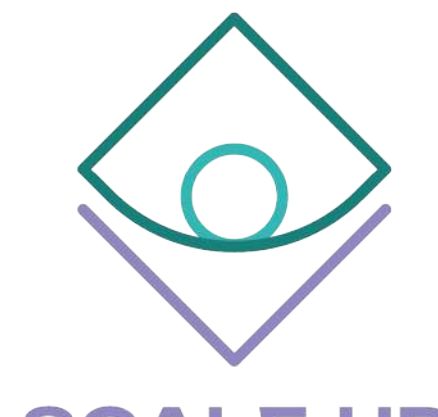

#### SCALE-UP

foStering women's finanCing in sociAL EntrepreneUrshiP

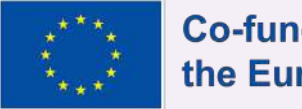

Co-funded by the European Union

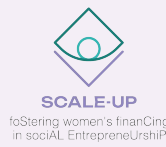

# Registration

To access the platform contents, you will need to register first!

Fill in the required information to create your account.

Tell us a bit about yourself. Are you a woman entrepreneur or in the process of starting your own business? Are you from a Startup Incubator and want to learn more about women entrepreneurship? Or are you a VET Trainer looking for useful materials related to entrepreneurship?

Create a username and password and you are ready to start!

| LOGIN.NAME *          |                |  |
|-----------------------|----------------|--|
| LOGIN.NAME            |                |  |
| LOGIN SURNAME *       |                |  |
| LOGIN.SURNAME         |                |  |
| LOGIN.DOB *           |                |  |
|                       | (              |  |
|                       |                |  |
| PERSONE PERSON-TYPE * |                |  |
| USER *                | •              |  |
| User                  |                |  |
| PASSWORD *            |                |  |
| Password              | Ø              |  |
|                       | LOGIN.REGISTER |  |
|                       |                |  |
|                       |                |  |
|                       |                |  |

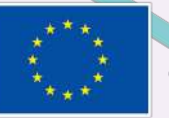

# Platform Access

In order to access the platform is required to register or login with a valid account.

Upon access to our <u>course.scaleup-project.eu</u> a login form is shown to let you insert the credentials, then you will just click "Login" to confirm.

In case you don't have an account there is a registration page on the left side of the form.

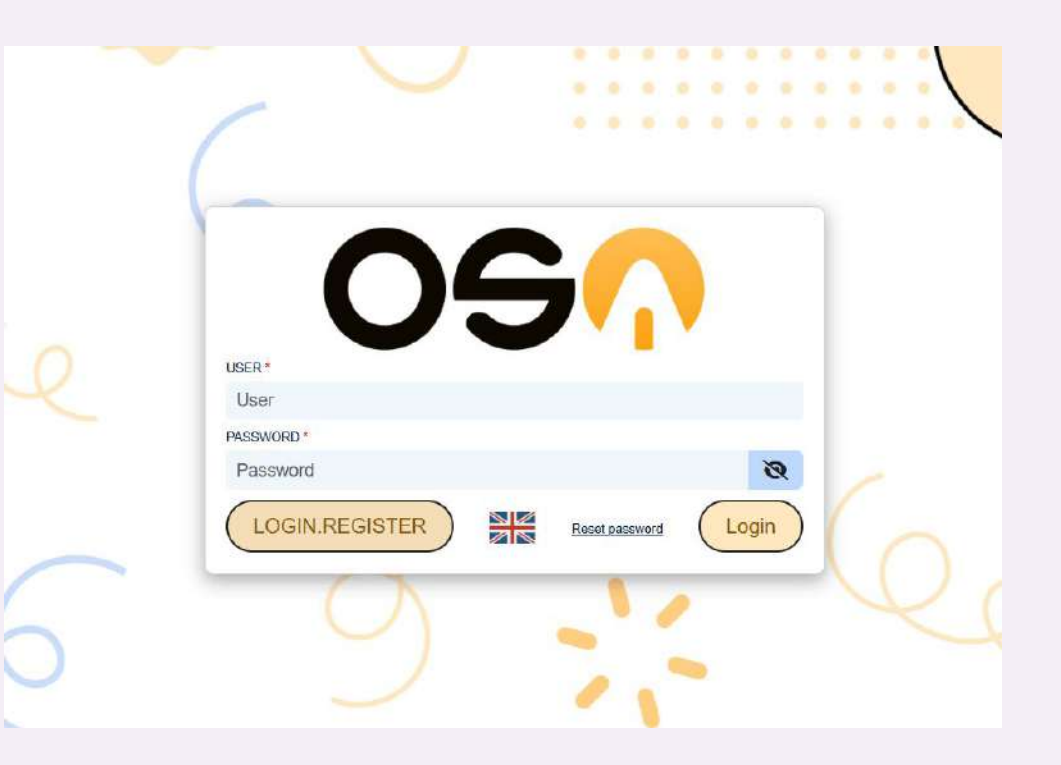

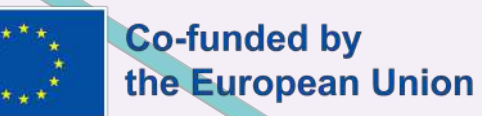

#### All Courses

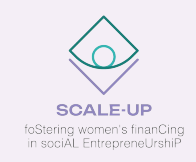

All courses contains the list of all courses you are enrolled in.

To access a course just click on the "See course" button below the course image.

On the **top right corner** icon you can manage the platform settings as language preferences, profile info or background color theme.

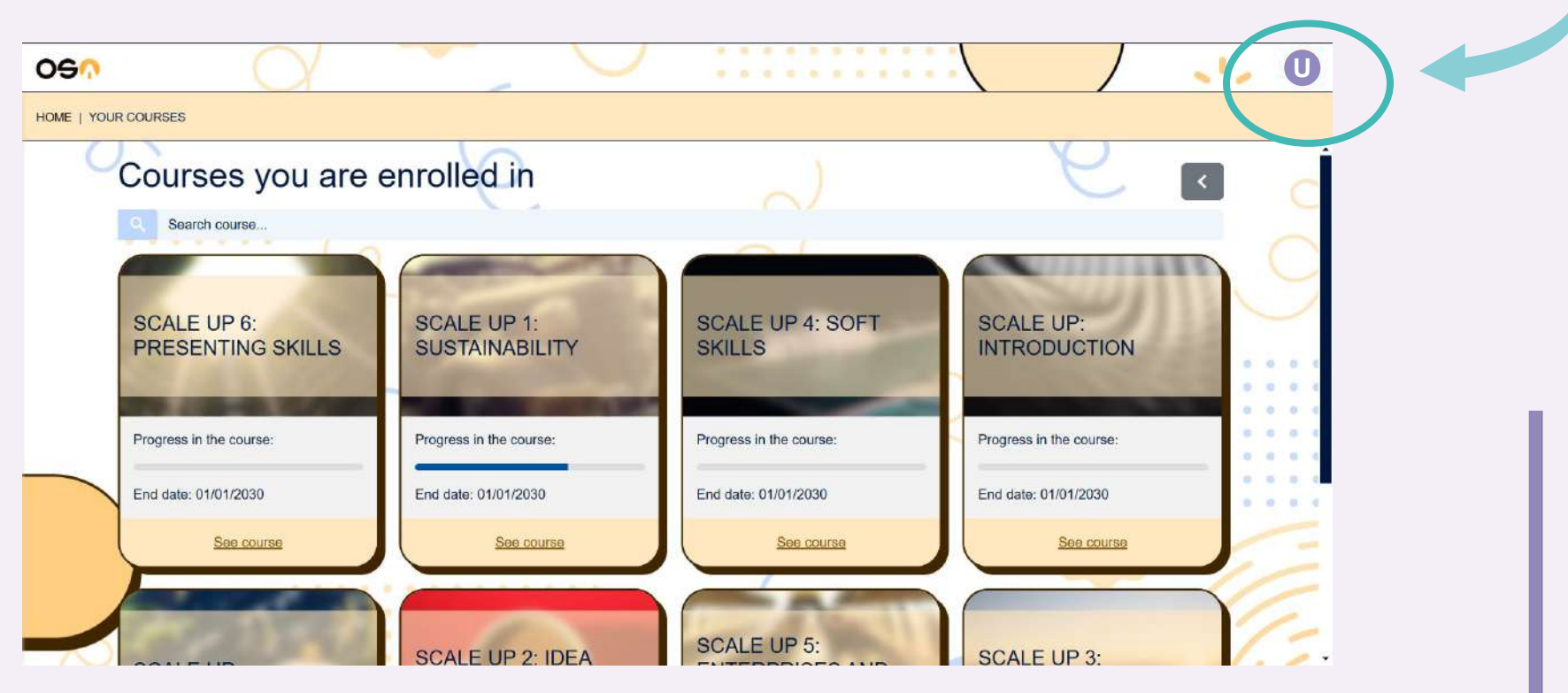

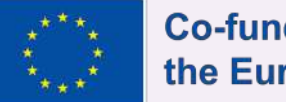

#### Course Overview

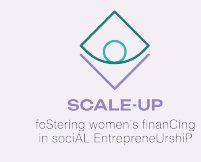

| SCALE UP 1: SUSTAINABILITY                                 |                                                                                                    |
|------------------------------------------------------------|----------------------------------------------------------------------------------------------------|
| Lessons in this course                                     | Practical informations                                                                                    |
| 1 - Self-check: How well do you understand SUSTAINABILITY? | Start date: 01/01/2025<br>End date: 01/01/2030<br>Duration: 1020                                          |
| 2 - Understand and adopt sustainable negotiation practices | Description: Discover how to embed sustainability into your social                                        |
| 3 - The investment logic for sustainability                | practices, explore zero-impact strategies, and master the PROMISE                                         |
| 4 - What does it mean "zero-impact"?                       | framework. Unpack the investment<br>logic behind sustainability and<br>embrace impactful approaches for a |
| 5 - Components and approaches of the PROMISE framework     | Great, keep it up!                                                                                        |
| 6 - Exercises: Test yourself                               |                                                                                                    |

Accessing the course will lead you to the course overview page.

Here you can visualize and access to all the lessons contained within the course and many other helpful resources.

You can notice different informations inside the page:

- Main section contains the lessons list and extra materials. You can notice different icon next to the lessons title: we'll discover the icons meaning later.
- On the right side section you can find some practical information like course duration, start/end date to complete the course and a short review of the topics in the course, too!

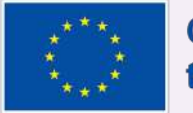

# Self-assessment

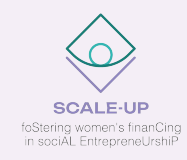

| Module 1: Social Economy. The                                                                                   | PROMISE framework: Tensions, Trade-Offs, and                                        |
|----------------------------------------------------------------------------------------------------|-------------------------------------------------------------------------------------|
|                                                                                                    | Impact                                                                              |
| earning outcomes:                                                                                               |                                                                                     |
| Inderstand the theoretical and conceptual foundations of                                                        | f the social economy, including its definition, principles and objectives           |
| Analyse and evaluate the PROMISE Framework, unders                                                              | tanding its importance and key components.                                          |
| dentify and understand the tensions and trade-offs prese<br>address them effectively.                           | ent in the implementation of social economy practices, and develop strategies to    |
| Assess the economic, environmental and social impact of                                                         | f the social economy,                                                               |
| Recognise the benefits Social Economy can generate in                                                           | terms of sustainability and community development                                   |
| Analyse case studies and best practices in the implemen<br>poost its adoption and maximise its positive impact. | tation of the social economy, including the use of technology and digitalisation to |
|                                                                                                    | Loffe shart                                                                         |

Self-assessment modules are designed to independently understand your own level of knowledge on a given topic.

Landing on the page you can find a quick description of what subject are covered, a **"Let's start!"** button which you can click to run the knowledge quiz and, below, many other extra materials.

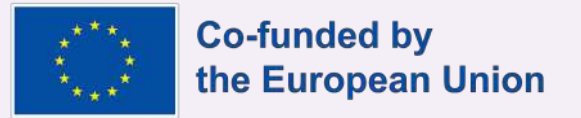

## Materials: Presentations

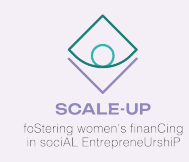

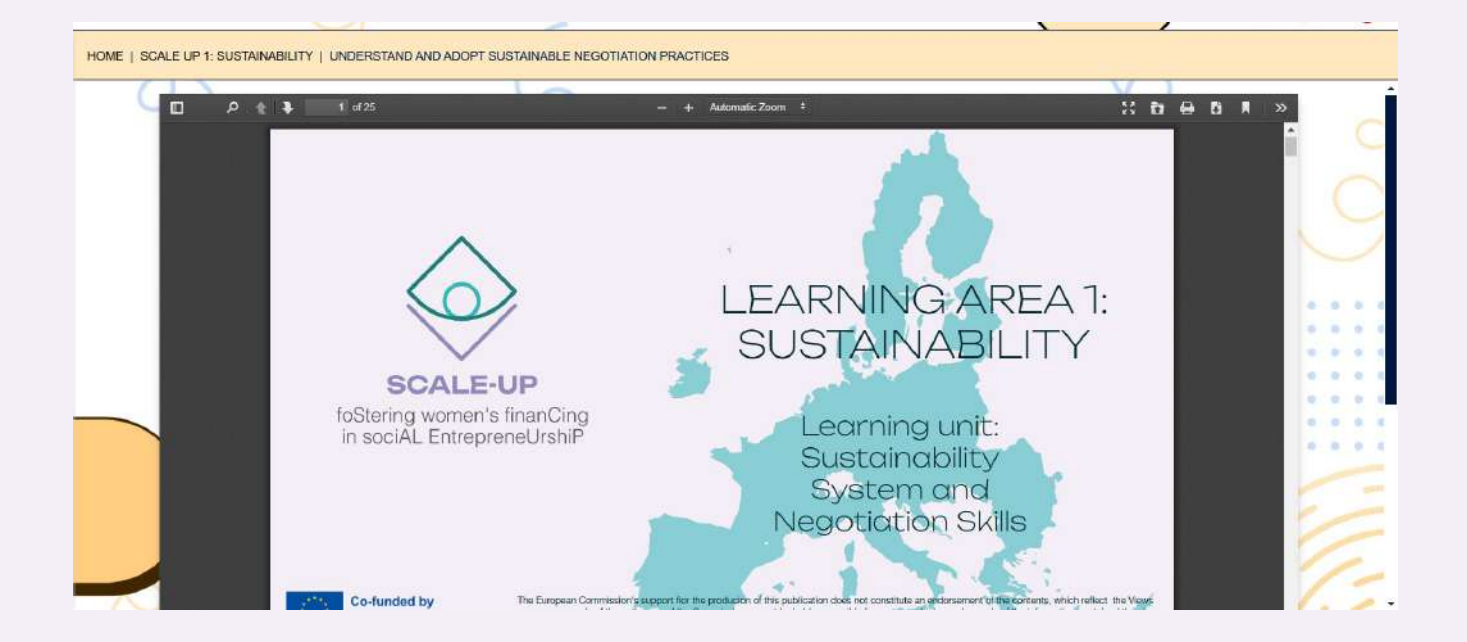

As we said there are different type of materials and useful resources to explore in our platform. The first we deal with are the presentations: this kind of materials are represented with folder icon beside the lesson title.

Like the example shown here -

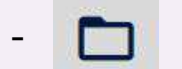

Presentations are incredible resources to cover up a variety of arguments, you can interact with them through the toolbar at the top of every presentation.

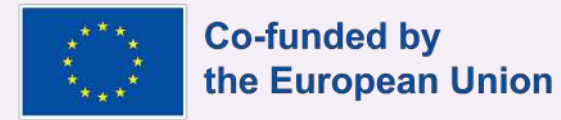

# Materials: Download

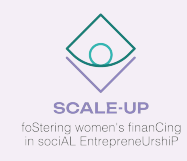

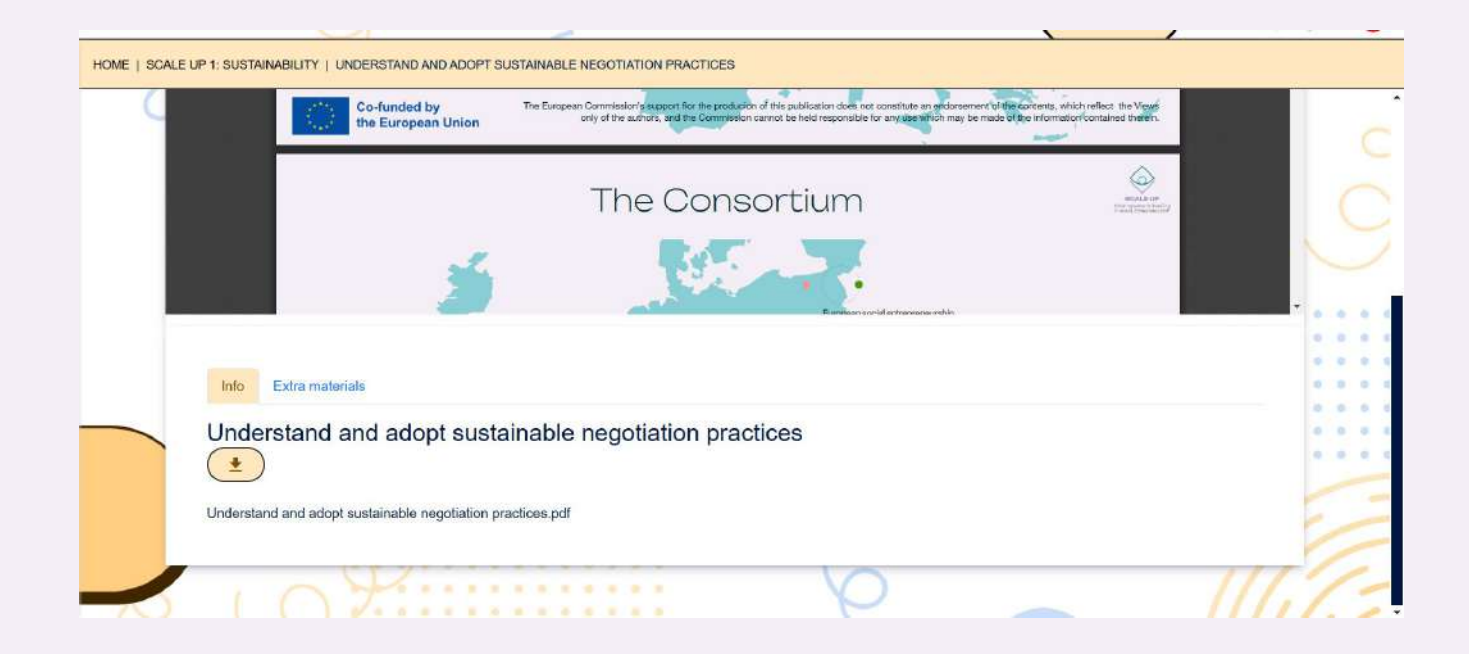

Many resources have the possibility of being downloaded so that they can also be consulted off-line on every device, in order to let you study and learn everywhere and in every moment.

You can simply scroll down the lesson page, where you may find a download button to click and get the content!

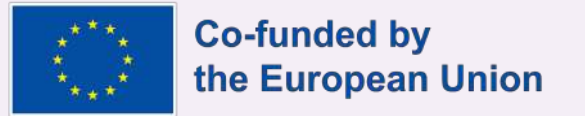

#### Materials: Videos

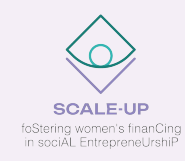

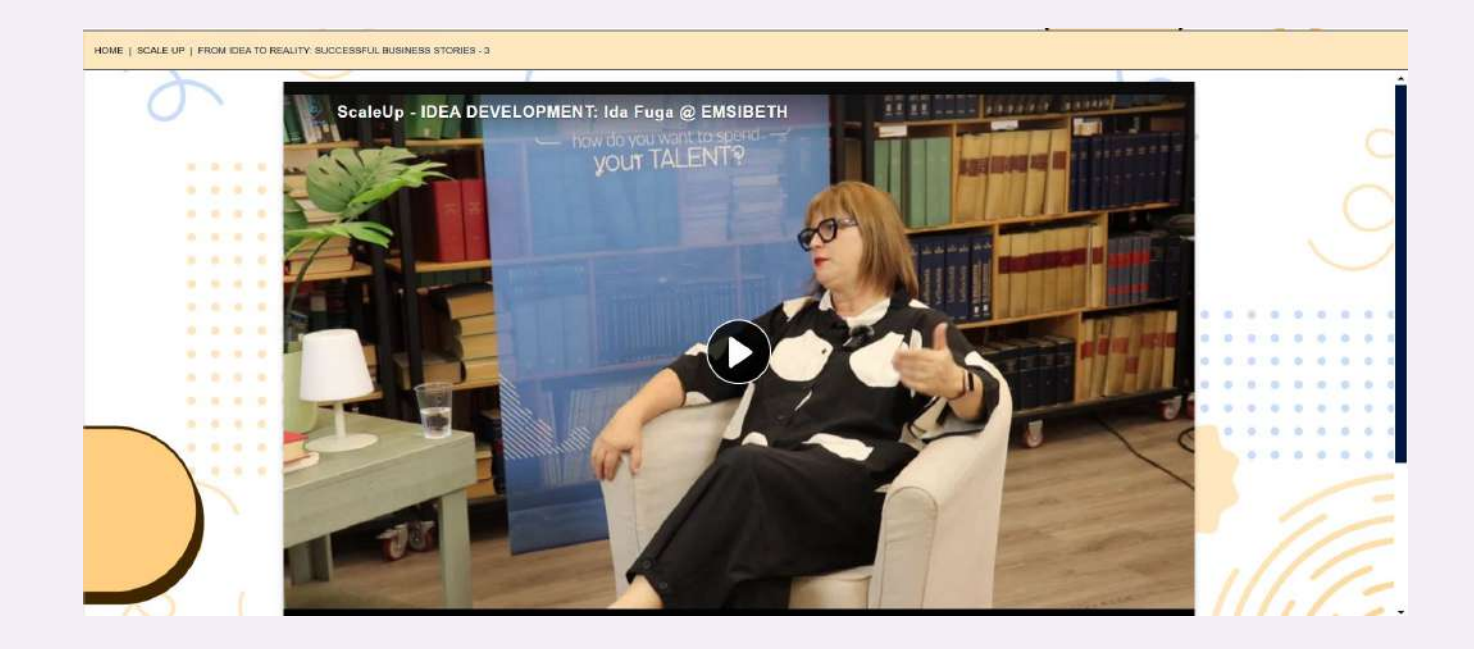

Another type of content you will find inside our courses are videos! They're represented with "TV" icon beside the lesson's name.

Here's an example -

Our platform provides an internal player that will easily let you consume the video contents, you can also interact with the video and subtitles (available in many languages) settings using the player interface.

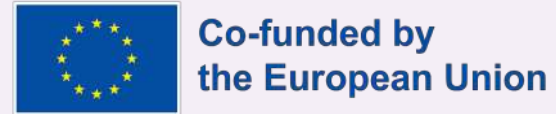

# Materials: Other Languages

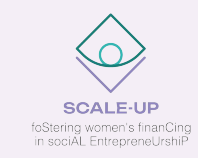

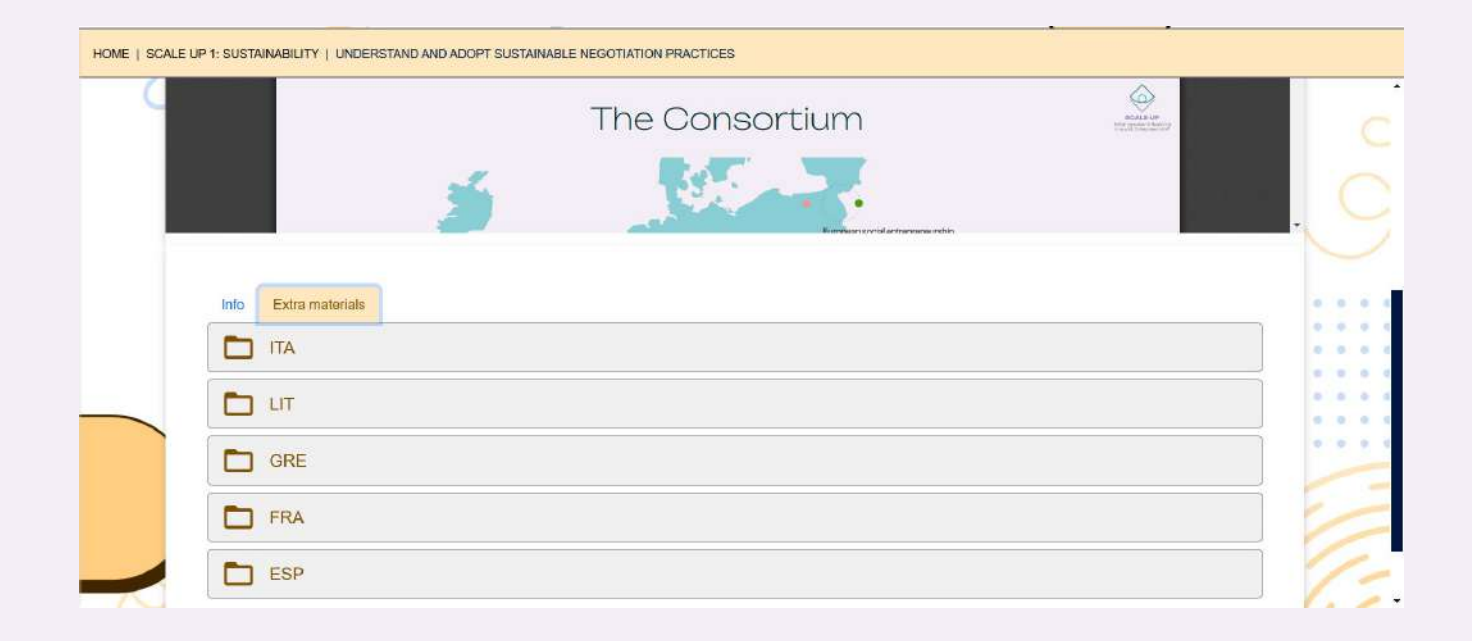

Inside the "Extra materials" section you may find different languages version of our presentations resources, in order to let you learn the topics in the language you prefer.

Just click on the language you need and it will be loaded in the current

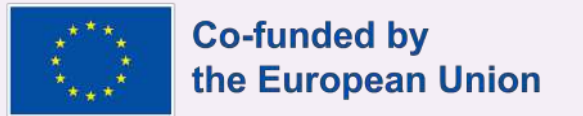

# Exercises 1

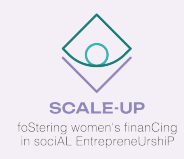

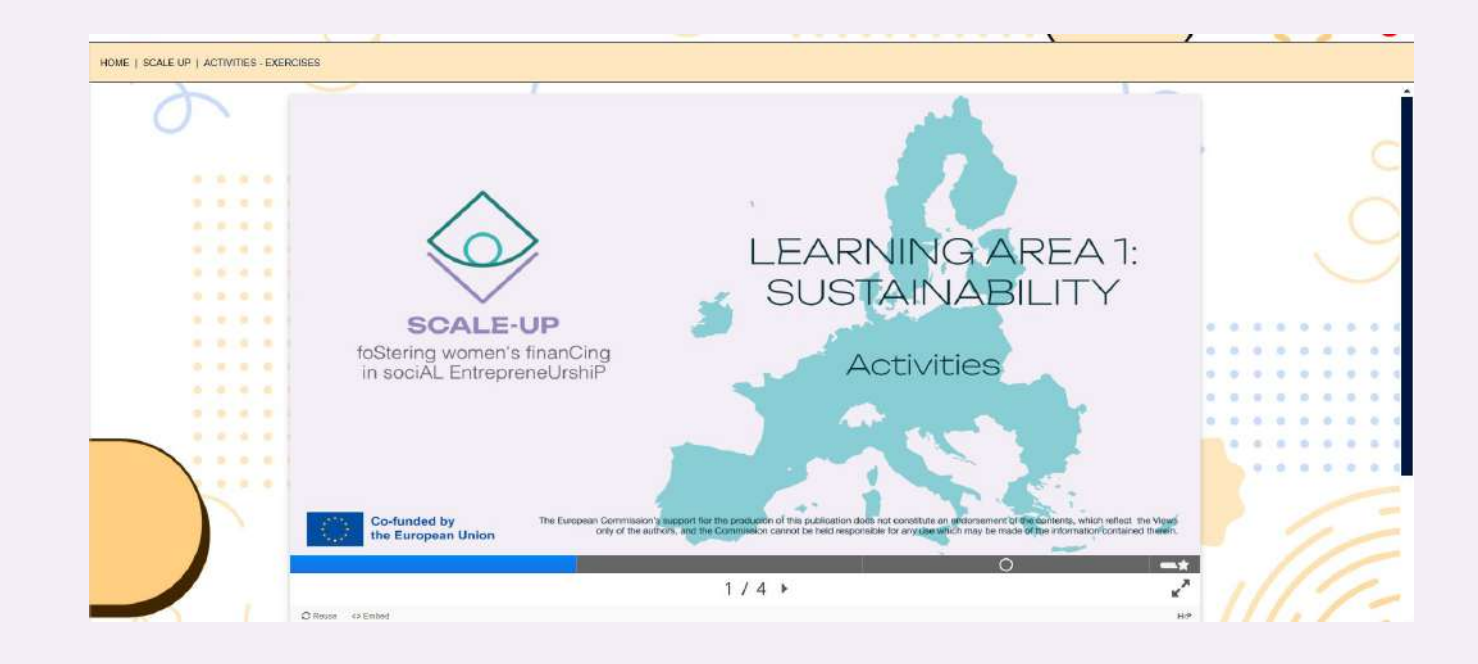

Some modules are presented as exercise activities: here you can check the new skills acquired during the course lessons!

They're represented as an easy slider, you can check the introduction or proceed directly to the exercise section which will let you discover your knowledge about the topics covered.

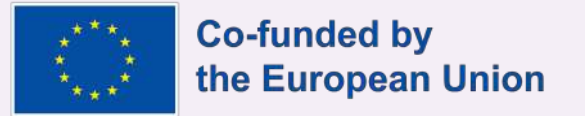

#### Exercises 2

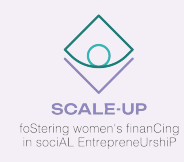

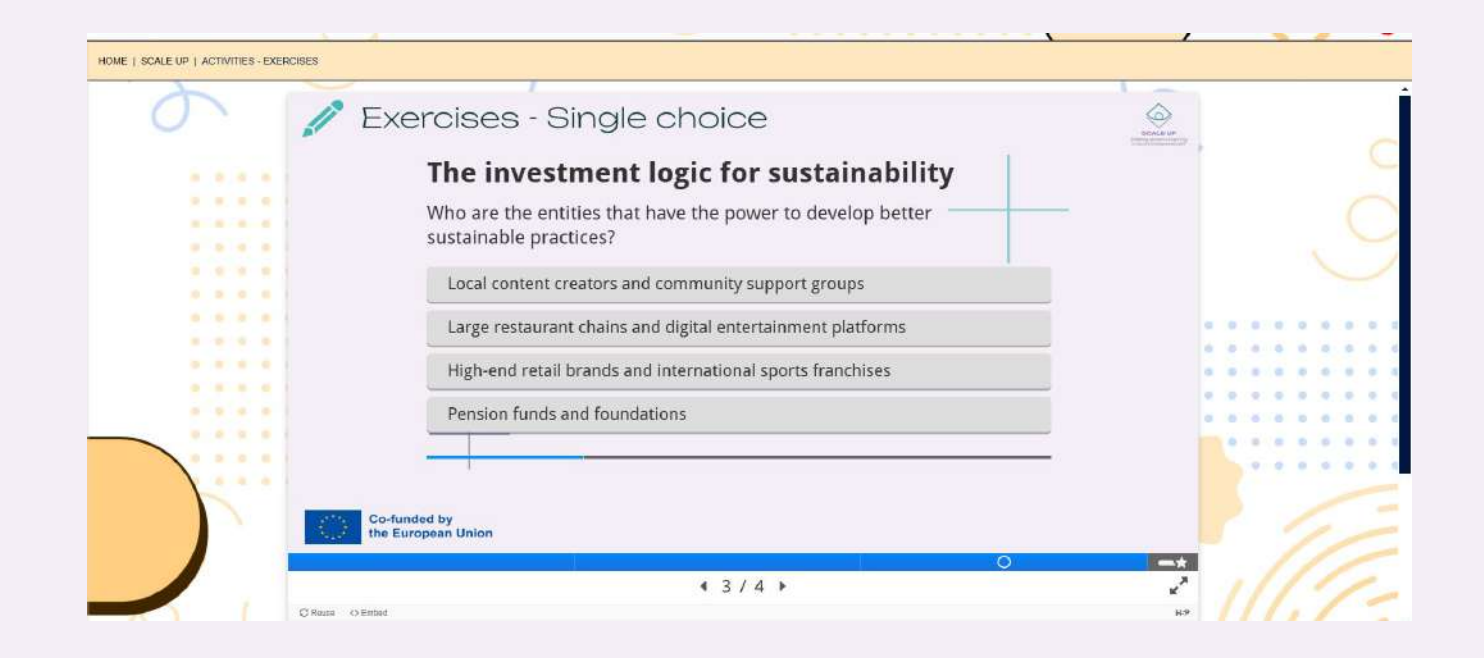

The interactive section of the slider is useful to determine to test yourself!

In this case it will display a "single choice" quiz, you must the right answer in order to proceed to different questions. Every time you select an answer the platform will give you the feedback and display another request.

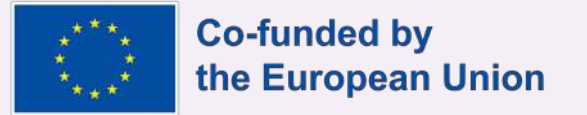

# Course Completion

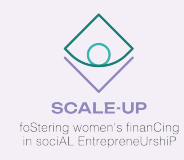

| SCAL       | E UP 1: SUSTAINABILITY                                 |    |                                                                                                    |     |   |   |
|------------|--------------------------------------------------------|----|----------------------------------------------------------------------------------------------------|-----|---|---|
| Lessons    | in this course                                         |    | Practical informations                                                                                   |     |   |   |
| 1-1        | Self-check: How well do you understand SUSTAINABILITY? | ×. | Start date: 01/01/2025<br>End date: 01/01/2030<br>Duration: 1020                                         |     |   |   |
| 2-         | Inderstand and adopt sustainable negotiation practices | ~  | Description: Discover how to embed<br>sustainability into your social<br>enterprise! Learn peopliation   |     |   | 0 |
| ۳ 3-       | The investment logic for sustainability                | 4  | practices, explore zero-impact<br>strategies, and master the PROMISE                                     |     |   | 0 |
| 4-1        | What does it mean "zero-impact"?                       |    | ramework. Unpack the investment<br>logic behind sustainability and<br>embrace impactful approaches for a |     | • |   |
| 5-         | Components and approaches of the PROMISE framework     | ~  | better future.<br>Great, keep it up!                                                                     | • • | • | • |
| 6 - 1      | Exercises: Test yourself                               |    |                                                                                                    |     |   |   |
| Extra mate | rials                                                  |    |                                                                                                    | 1   | 1 | 2 |
| Trair      | ners' material: Group discussions                      |    |                                                                                                    | 1   | 1 | 1 |

The course completion is easy to check: through the lessons and exercises interaction you'll complete the course.

You can immediately notice that on every lesson completed will appear a check icon and the completion bar on the right side should fill in order to represent you are near to master your knowledge of the course!

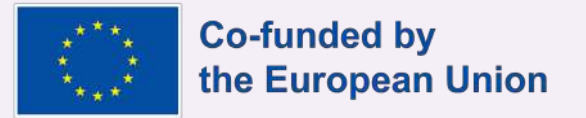

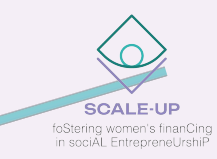

# Thanks for the attention!

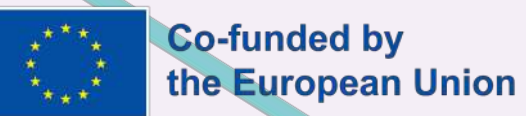